# Step by Step Guide to use Audio Playlist

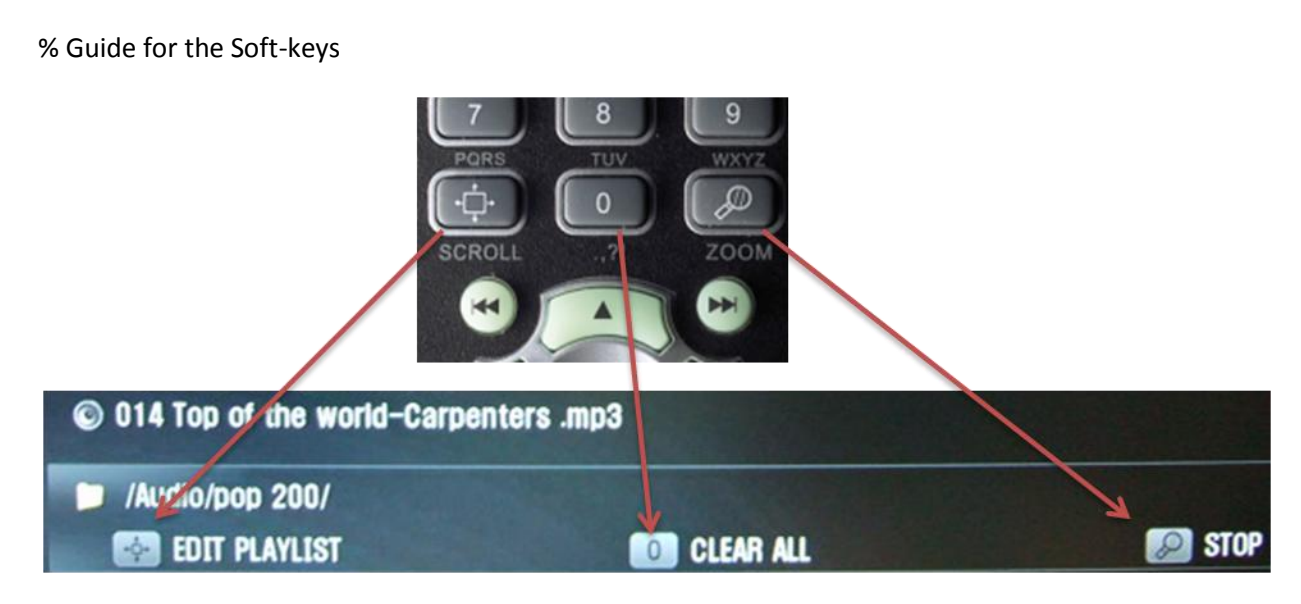

- You can use 3 keys depend on varying situation.
- The function of each key will be shown on the bottom of the screen.

#### SETP 1. Selecting the songs you want to hear with a playlist

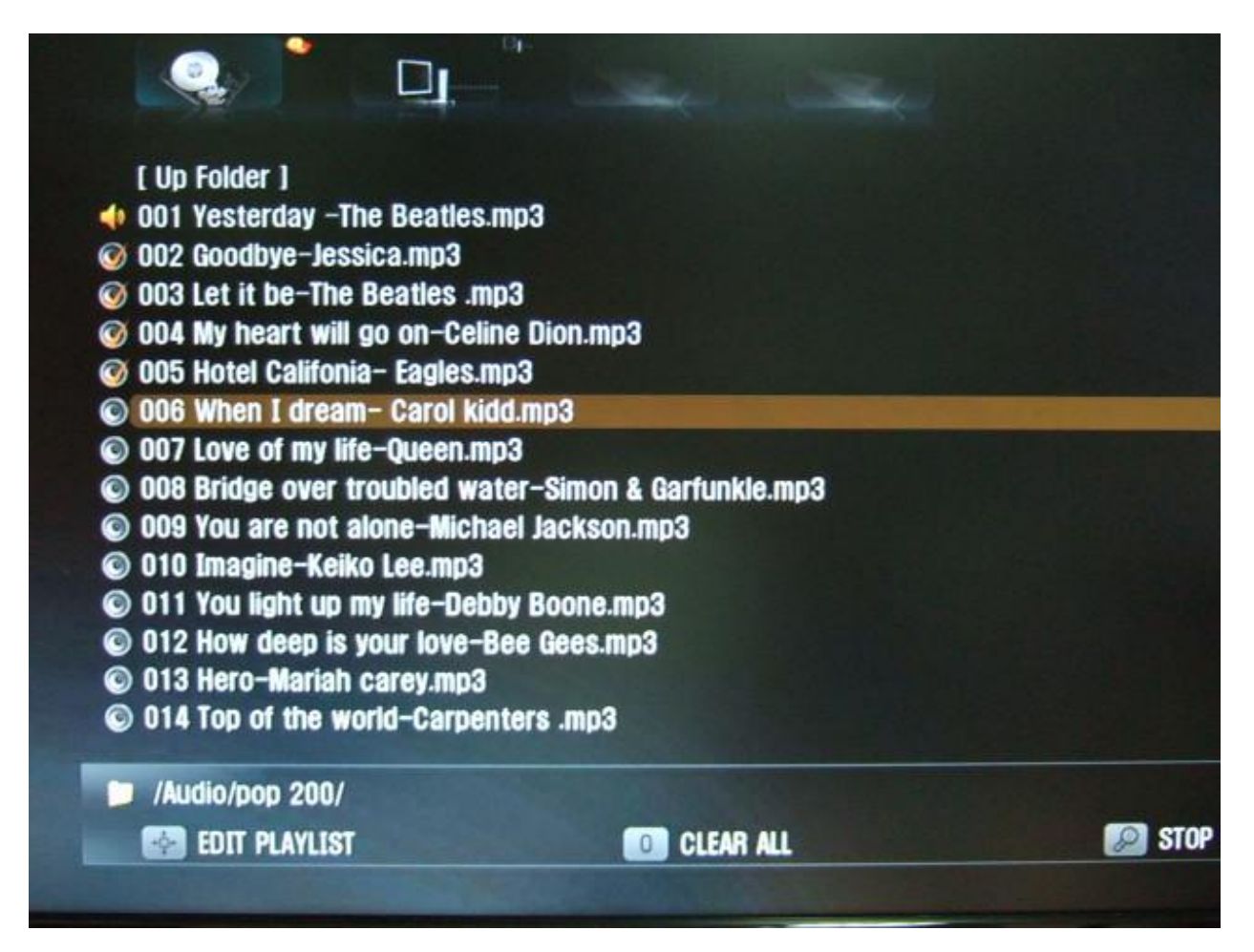

- Go to the folder where the songs you want to add to the playlist exist.
- Place the cursor and press OK key on the remote for the first song you want to add to the playlist
- TViX will instantly start to play the song
- Move the cursor(brown horizontal bar) to the next song you want to hear and press OK key one the remote
- It will be automatically added to the playlist
- You can see the check symbol(V) for the songs you selected
- You can traverse to any folder you want and add songs you want
- STOP key on the remote will act as "going to up folder".

### STEP 2. Checking, Editing and Saving the Playlist

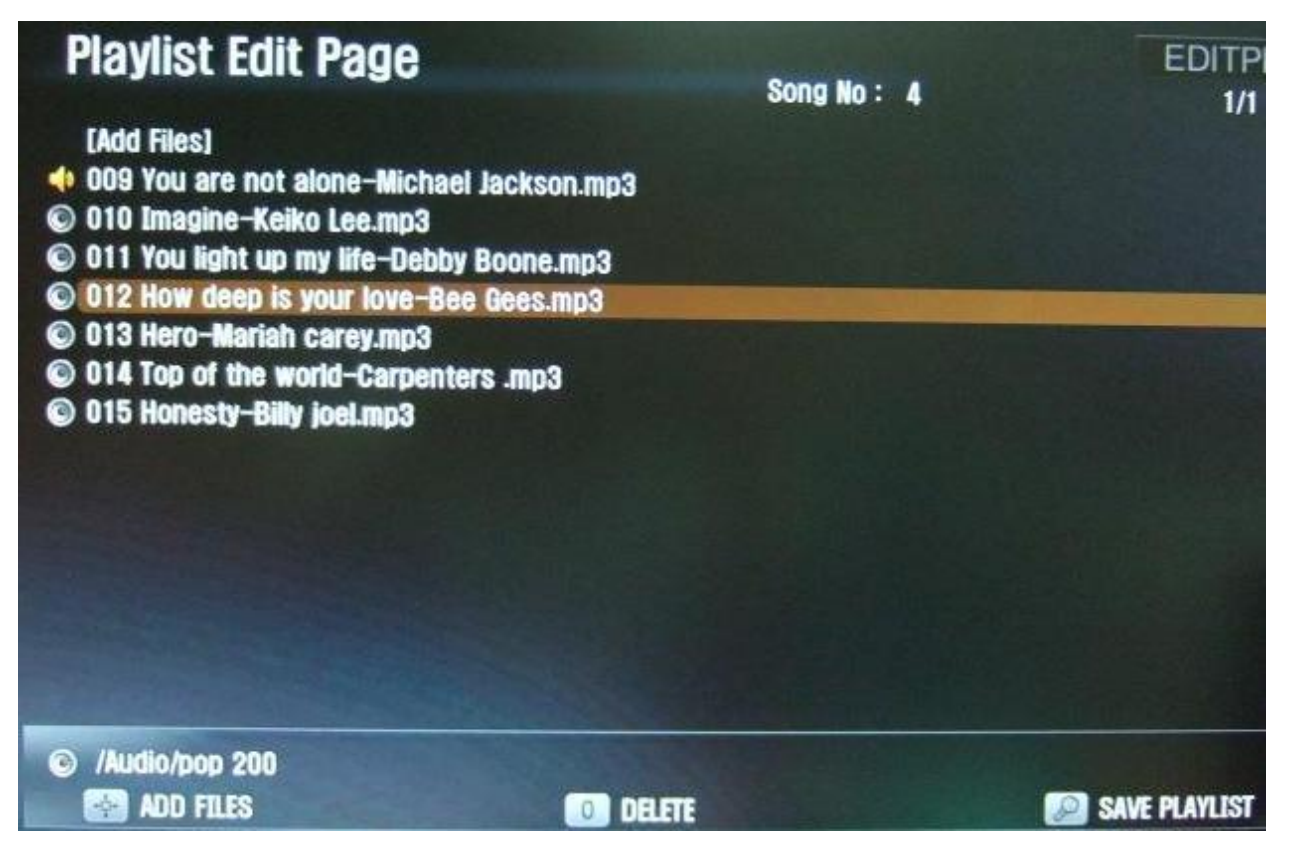

- Press EDIT PLAYLIST soft-key on the remote and it will got to EDIT page
- You can delete songs from the playlist using DELETE soft-key or CAPTURE/DELETE key on the remote controller
- You can change the current song that is played by placing the cursor and pressing OK key on the remote
- You can change the order of play using Channel up/down key on the remote
- You can save playlist by pressing "SAVE PLAYLIST" soft-key one the remote

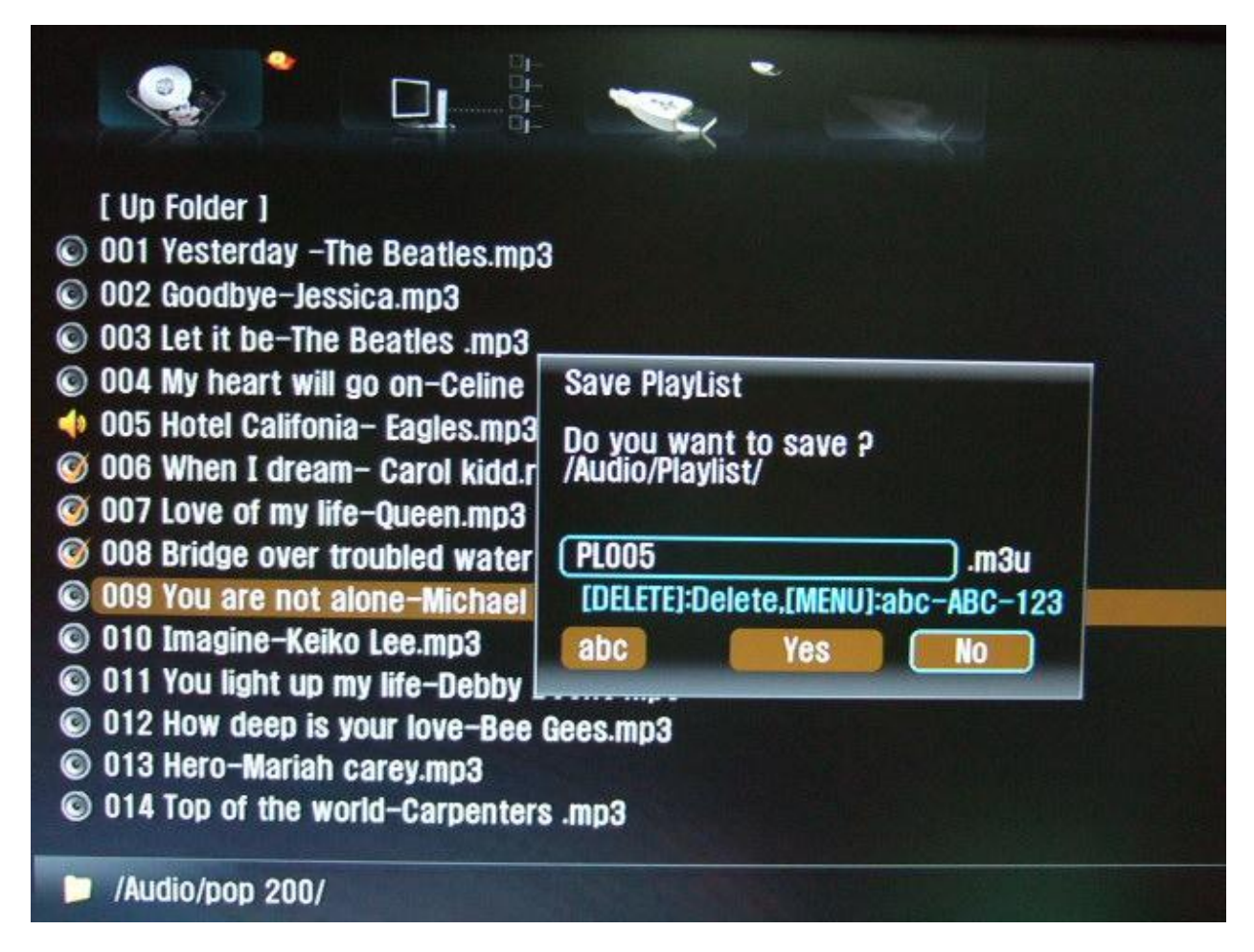

- Playlist name will be assigned automatically as PL001, PL002, PL003...
- Also playlist file will be saved to the default folder which is Audio/Playlist
- You can change the playlist file name if you want

## **STEP 3. Using Playlist**

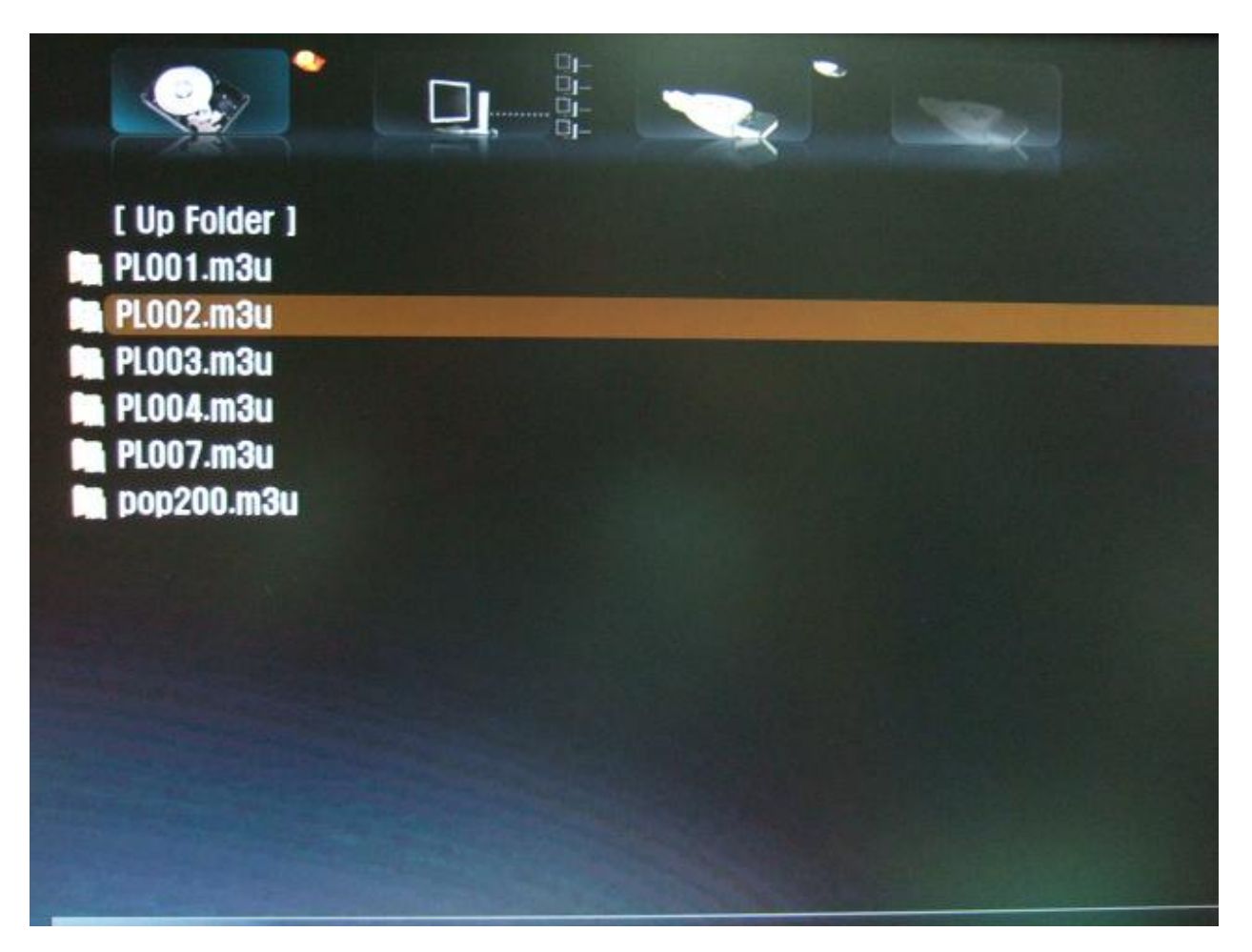

- Go to the Audio/Playlist folder and select the playlist you want to hear by pressing OK key on the remote. The music will play
- You can go to the Playlist folder from any folder location by pressing 'AUDIO' key on the remote

#### STEP 4. Listening music without TV on

| AV      | Slide Show Effect       | Fade        |               |
|---------|-------------------------|-------------|---------------|
| 60      | Slide Show Delay:       | 5 \$        |               |
| 0       | Date / Time Setting     | 0.5         |               |
| MISC    | Fan speed:              | Normal      |               |
|         | Language:               | English     |               |
|         | AutoRun:                | Off )       | Off           |
| NETWORK | OSD Display:            | Normal      | On            |
| NETWORK | Safety Lock:            | Disable     | Random        |
|         | Subtitle/Outline:       | White/Black | Repeat        |
|         | Screen Saver:           | Enable      | Random/Repeat |
| HDTV    | Remote Controller:      | Common      |               |
|         | Smart Navigation:       | Smart       |               |
| ~       | UJukebox mode:          | BASIC       |               |
| EXIT    | Font:                   | SYSTEM FONT | actor (Carlot |
|         | Font Size:              | 20          |               |
|         | Load Subtitle:          | On          |               |
|         | Confirm Save Playlist : | On          |               |
|         | Load Factory Settings   |             |               |

- You can set 'AutoRun' to 'On', 'Random' or others on the SETUP/MISC menu.
- If you set 'AugoRun', TViX will automatically play PL001.m3u in the playlist folder after booting.
  (\* Note : If you have 'Autoplay' folder, TViX will play the files under 'AutoPlay' folder first.)
- If you did not set 'AutoRun' to 'On' or 'Random', you can press 'AUDIO' key on the remote to go to the Playlist folder.
- You can choose the playlist file you want to hear by looking at the VFD display on the front panel of TViX

\*\* Tip : you can press 'FUNCTION' key in the remote while you listen to the music and you can set the sleep time so that TViX can be turn off after 30/60.. minutes. You can see the sleep time at the VFD display while you set the sleep time.

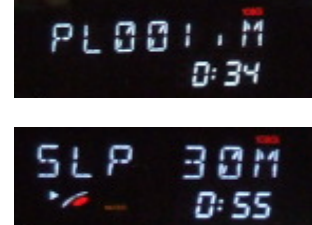